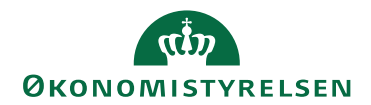

## Miniguide: Opret faktura manuelt

9. april 2024

## Statens Digitale Indkøb I Opret faktura manuelt

Roller: Opret manuel faktura <u>Se evt. rolleoversigten på Økonomistyrelsens hjemmeside</u>.

Denne guide hjælper dig til, hvordan du opretter en faktura manuelt. Husk at være opmærksom på, at rollen 'Opret manuel faktura' ikke kan stå alene og benyttes typisk med en Rekvirentrolle. *OBS*: Såfremt kreditor ikke er oprettet i Navision Stat, skal dette ske først!

## \*Bemærk at illustrationer kan indeholde data/opsætning, der kan afvige fra din institutions. For eksempel angående kontering.

| Handling                    | Forklaring                                                                                                    | Illustration                                                                                                    |
|-----------------------------|----------------------------------------------------------------------------------------------------|----------------------------------------------------------------------------------------------------|
| Tryk på faktura-<br>knappen | Når du logger ind vil du blive<br>mødt af dit DASHBOARD. Oppe<br>i venstre side vil du se nogle gen-<br>vejstaster. Tryk på <b>Faktura.</b> | Image: DashBoard         Hjem Compliance         Velkommen Rekvirent         Statens Digitale Indkeb er din effektive genvej til elektronisk samhandel         Image: Rekvirent Rekvirent         Statens Digitale Indkeb Er din effektive genvej til elektronisk samhandel         Image: Rekvirent Rekvirent |
| Find faktura<br>skabelon    | Tryk på <b>Upload Faktura.</b>                                                                                                    | +<br>Upload faktura                                                                                                    |

| Handling       | Forklaring                                                                                                    | Illustration                                                                                                    |
|----------------|----------------------------------------------------------------------------------------------------|----------------------------------------------------------------------------------------------------|
| Upload faktura | <ul> <li>Du er nu inde på den side hvor du kan uploade en faktura samt ud-fylde relevante informationer.</li> <li>Upload et billede af den ønskede faktura ved at klikke på Faktura-billede*. Knappen er til venstre på din skærm.</li> <li>Du vil nu kunne se din uploadede fil på højre side af din skærm.</li> <li>OBS: Filen skal være i PDF-format.</li> </ul> | <ul> <li>FAKTURA</li> <li>Hjem Fakturaer Dokumentlinjer</li> <li>Upload faktura</li> <li>Indtast venligst informationer, fra fakturaen c</li> <li>Filer</li> <li>Filer</li> <li>Takturabillede *</li> </ul> |

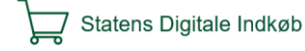

| Handling                | Forklaring                                                                                                    | Illustration                                                                                                    |
|-------------------------|----------------------------------------------------------------------------------------------------|----------------------------------------------------------------------------------------------------|
| Udfyld felterne         | <ul> <li>Udfyld nu de angivne felter med<br/>de informationer, fra fakturaen<br/>som du har uploadet. Felterne be-<br/>står bl.a. af: Reference, Kontakt-<br/>person, Kreditor, Faktura- og<br/>Forfaldsdato, Faktura nr. (som<br/>angivet i den uploadede fil) Faktu-<br/>ratype (faktura el. kreditnota)<br/>mv.</li> <li>Hvis du ikke kan finde din(e) kre-<br/>ditor(er):<br/>som statslig institution gå via<br/>DDI som ligger hos Navision Stat<br/>(NS).</li> <li>IKKE en statslig institution,<br/>kontakt den ansvarlige i bogholde-<br/>riafdelingen</li> <li>OBS: alle felter som er angivet<br/>med '*' er obligatoriske at udfylde.<br/>Bemærk i øvrigt at Vareleveran-<br/>dør kun skal udfyldes hvis du på et<br/>senere tidspunkt ønsker at lave or-<br/>dre/fakturamatch.</li> </ul> | Type         Faktura         Valuta *         Beløb inkl. moms *         Gebyr (beløb inkl. moms)         Servicegebyr (beløb inkl. moms)         Fakturanummer *         Beløb ekskl. moms * |
| Indtast moms<br>(beløb) | Nederst på din skræm skal du<br>huske at indtaste hvad <b>moms</b><br><b>beløbet</b> er - dette felt finder du<br>under alle de andre felter som du<br>lige har udfyldt.                                                                                                    | Moms (beløb) *                                                                                                    |

| Handling      | Forklaring                                                                                                    | Illustration                                                                                                    |
|---------------|----------------------------------------------------------------------------------------------------|----------------------------------------------------------------------------------------------------|
| Betalingsmåde | Du skal nu vælge din betalings-<br>måde, klik på <b>Tilføj betalingsop-<br/>lysninger*</b> , du finder det lige un-<br>der feltet: Moms (beløb)*.                                                                                                    | Betalingsmåde<br>Tilføj betalingsoplysninger *                                                                                                    |
|               | Der vil nu poppe et vindue frem til<br>højre på din skærm hvor du skal<br>udfylde nogle informationer så-<br>som: <b>Betalingsmåde, Betalings-<br/>dato, Modtagertype, Modtager</b><br><b>ID (skal være cifre).</b> Felterne vil<br>automatisk folde sig ud i takt med<br>at du udfylder felterne.                                                                                                    | Tilføj betalingsoplysninger<br>Betalingsmåde *<br>NemKonto<br>Betalingsdato *<br>24.04.2024<br>Modtagertype *<br>CVR<br>Modtager ID *<br>12345678 |
|               | Klik endeligt på <b>Valider og gem</b><br><b>betaling</b> , knappen er nede i højre<br>hjørne. Du kan også til hver en tid<br>klikke på krydset oppe i højre<br>hjørne eller annuller nede i<br>bunden, hvis du vil ud ad vinduet.<br><b>OBS:</b> du skal altid betale fra den<br>betalingsoplysning som står på fak-<br>turaen. Vær endvidere opmærksom<br>på, at modtager ID altid skal bestå<br>af cifre. | Annuller Valider og gem betaling                                                                                                    |

| Handling                 | Forklaring                                                                                                    | Illustration                                                                                                    |
|--------------------------|----------------------------------------------------------------------------------------------------|----------------------------------------------------------------------------------------------------|
| Udfyld faktura-<br>linje | Du er nu nået til det sidste step,<br>som er at udfylde fakturalinjen, her<br>skal du angive: Varenavn, Vare-<br>nummer, Enhed, Pris/Enhed, An-<br>tal, Moms% samt Beløb. <b>Faktura-<br/>linjen</b> er at finde nederst på din<br>skærm.<br>Hvis du ønsker at tilføje flere fak-<br>turalinjer, skal du blot klikke på<br><b>Tilføj fakturalinje</b> , som du finder<br>lige under den linje, som du netop<br>har udfyldt. | Varenavn     Varenummer       Varenavn *     Varenummer *       Enhed     Pris/Enhed       Enhed     Pris/Enhed *       Enhed     Pris/Enhed *       Antal     Moms %     Beløb       Antal *     25% *     Beløb * |
| Opret eller Gem          | Gennemtjek at alle de indtastede<br>informationer er korrekte. Klik<br>herefter på <b>Opret</b> , som du finder<br>oppe i højre hjørne, hvis du mener,<br>at alt er som det skal være.<br>Du får nu en bekræftelse på at din<br>handling er udført.                                                                                                    | Gem<br>Dokument blev oprettet<br>Dokumentet med 10 *1010* er blevet oprettet baseret på de                                                                                                    |

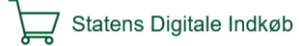